# Chapter 6. Search Fee Schedule

The Nevada Medicaid and Nevada Check Up Provider Web Portal (formerly EVS) allows providers, or their delegates, the ability to search fee schedules online through the unsecured and secured areas of the Provider Web Portal (PWP).

### 6.1 Gaining access to Search Fee Schedule

To access the Search Fee Schedule page using the unsecured area of the PWP:

- 1. Open a web browser such as Internet Explorer or Firefox.
- 2. Enter <u>www.medicaid.nv.gov</u> in the address bar.
- 3. The Nevada Medicaid Provider website opens as shown below. Then click **PWP**. The submenu displays "User Manual" or "Provider Login (PWP)."

| 1 | Providers -  | PWP (Formerly EVS)-  | Pharn | nacy <del>-</del> | Prior Authorization - | Claims - | Quick Links+ | Calendar |
|---|--------------|----------------------|-------|-------------------|-----------------------|----------|--------------|----------|
| ſ | Announcement | User Manual          |       | We                | lcome                 |          |              |          |
|   | Web Annound  | Provider Login (PWP) | ed    | vve               |                       |          |              |          |

4. Click **Provider Login (PWP)**. The PWP login page opens.

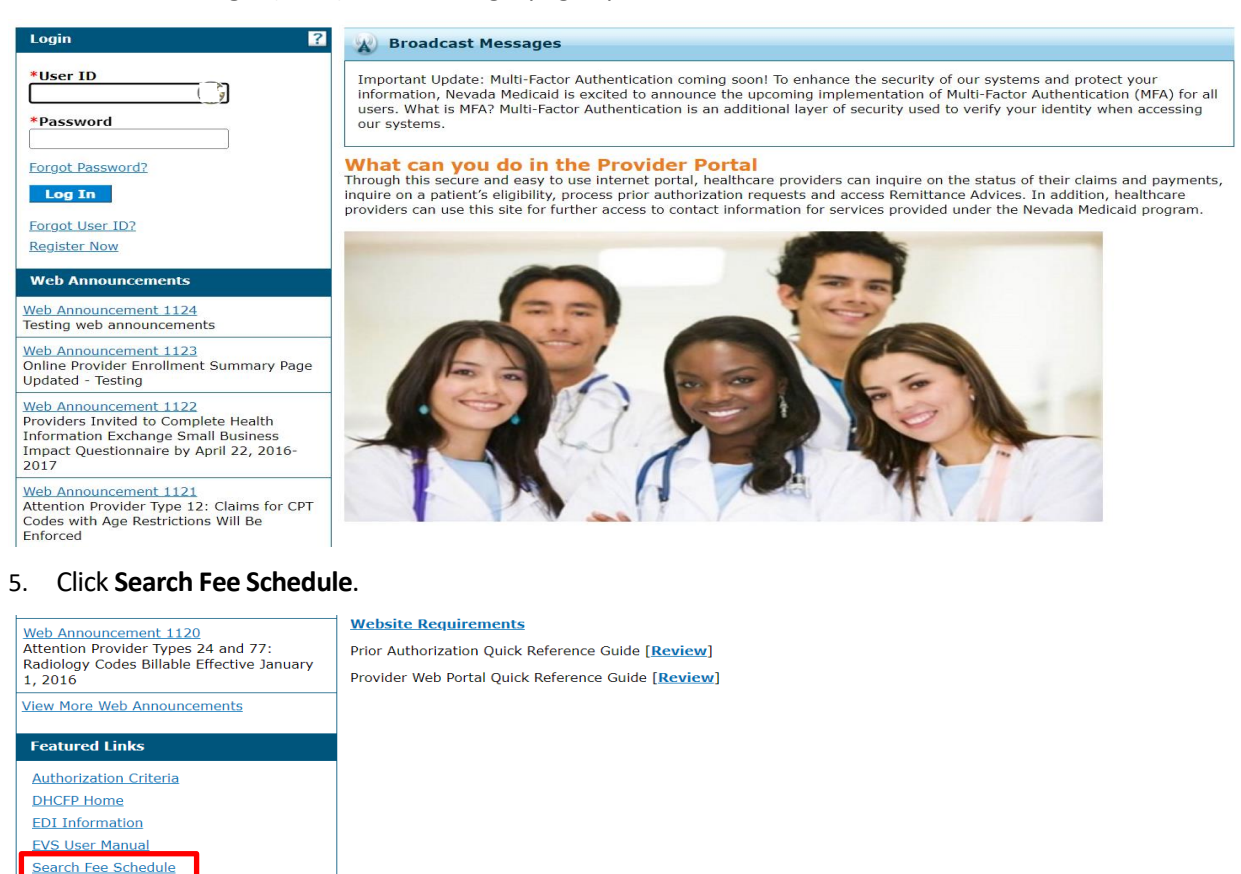

Search Providers Self-Paced Training Videos Trading Partner Enrollment To access the Search Fee Schedule page using the secured area of the PWP:

- 1. Open a web browser such as Internet Explorer or Firefox.
- 2. Enter <u>www.medicaid.nv.gov</u> in the address bar.
- 3. The Nevada Medicaid Provider website opens as shown below. Then click **PWP**. The submenu displays

"User Manual" or "Provider Login (PWP)."

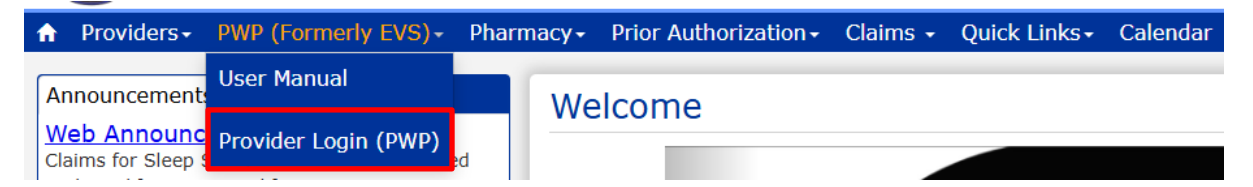

4. Click Provider Login (PWP). The PWP Login page opens.

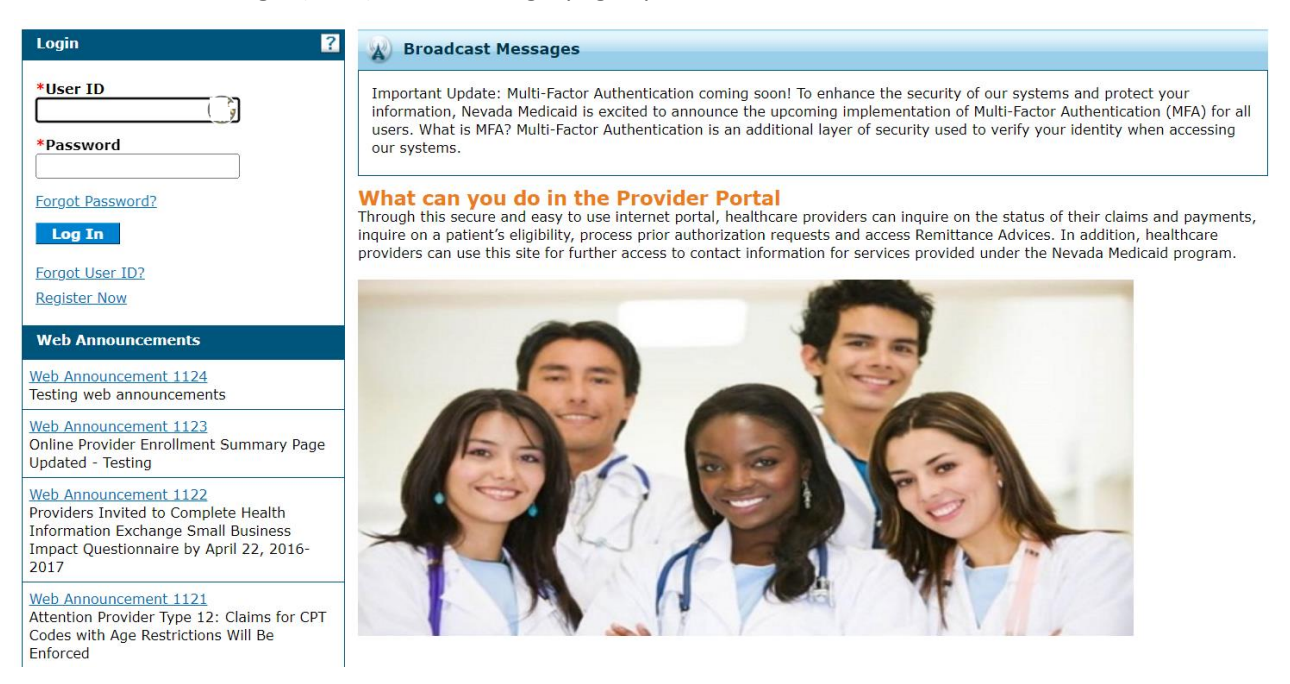

5. Log in to the PWP.

6. On the "My Home" page, under Resources click the **Search Fee Schedule** link to open the Search Fee Schedule page:

| Health and Hu<br>Division of Health Care Fi                                                                                           | tment of Contact Us   Logou<br>man Services<br>nancing and Policy Provider Portal                                                                                          |
|----------------------------------------------------------------------------------------------------|----------------------------------------------------------------------------------------------------|
| My Home Eligibility Claims Care M                                                                                                    | anagement File Exchange Resources                                                                                                    |
| earch Providers Search Fee Schedule                                                                                                   | inloads   Report Download   Affiliated Providers                                                                                                    |
| My Home                                                                                                    |                                                                                                    |
|                                                                                                    | Welcome Health Care Professional!                                                                                                    |
| Provider                                                                                                    | Contact Us                                                                                                    |
| Name ABC MEDICAL Provider ID 1073518007 (NPI) Location ID 25000259 Revalidation Date 05/17/2028 License _  My Profile Manage Accounts | Example 2 Context Tracking Number (CTN) will be generated once the request is                                                                                              |
| Provider Services      Member Focused Viewing                                                                                         | We are committed to make it easier for physicians and other providers to<br>perform their business. In addition to providing the ability to verify member<br>your inquiry. |
| Search Payment History                                                                                                    | eligibility and search for claims, payment information, and access Remittance<br>Advices, our secure site provides access to eligibility, answers to frequently            |
| <u>Revalidate-Update Provider</u>                                                                                                    | asked questions, and the ability to process authorizations.                                                                                                    |
| Pharmacy PA                                                                                                    | Prior Authorization Quick Reference Quide [Deview]                                                                                                    |
| > PASRR                                                                                                    | Provider Web Portal Ouick Reference Guide [Review]                                                                                                    |
| <u>Presumptive Eligibility</u>                                                                                                    |                                                                                                    |
| Affiliated Providers                                                                                                    |                                                                                                    |

## 6.2 Terms of Agreement

When the Search Fee Schedule link is clicked on either the unsecured or secured area of the Provider Portal, the Terms of Agreement page is displayed. In order to continue to the Search Fee Schedule search page, users need to read and agree to the Terms of Agreement, and click the **Submit** button.

| Resources > Search Fee Schedule                                                                                                    |   |
|----------------------------------------------------------------------------------------------------|---|
| LICENSE FOR USE OF "CURRENT PROCEDURAL TERMINOLOGY", FOURTH EDITION ("CPT®")                                                                                                    | ~ |
| End User Point and Click Agreement                                                                                                    |   |
| CPT codes, descriptions and other data are Copyright 2009 American Medical Association. All Rights Reserved. CPT is a trademark of the American Medical Association (AMA).                                                                                                    |   |
| You, your employees and agents are authorized to use CPT only as contained in the following authorized materials internally within your organization within<br>the United States and for the sole use by yourself, employees and agents. Use is limited to use in Medicare, Medicaid or other programs administered by the<br>U.S. Department of Health and Human Services, Centers for Medicare & Medicaid Services and/or the State of Nevada Department of Health and Human<br>Services, Division of Health Care Financing and Policy. You agree to take all necessary steps to insure that your employees and agents abide by the terms of<br>this agreement.                                                                                                    | 1 |
| Any use not authorized herein is prohibited, including by way of illustration and not by way of limitation, making copies of CPT for resale and/or license,<br>transferring copies of CPT to any party not bound by this agreement, creating any modified or derivative work of CPT, or making any commercial use of<br>CPT. License to use CPT for any use not authorized herein must be obtained through the AMA, CPT Intellectual Property Services, 515 N.State Street,<br>Chicago, IL 60610.                                                                                                    |   |
| Applicable FARS\DFARS Restrictions Apply to Government Use                                                                                                    |   |
| U.S. Government Rights: This material includes CPT which is commercial technical data and/or computer data bases and/or commercial software and/or commercial computer software documentation, as applicable which were developed exclusively at private expense by the American Medical Association, 515 North State Street, Chicago, Illinois, 60610. U.S. Government rights to use, modify, reproduce, release, perform, display, or disclose these technical data and/or computer data bases and/or computer software and/or computer software and/or computer software and/or computer software and/or computer software and/or computer software and/or computer software and/or computer software and/or computer software and/or computer software documentation are subject to the limited rights restrictions of DFARS 227.7202-1(a) (June 1995) and DRAFS 227.7202-3(a) (June 1995), as applicable for U.S. Department of Defense procurements and the limited rights restrictions of FAR 52.227-14 (June 1987) and/or subject to the restricted rights restrictions of FAR 52.227-14 (June 1987) and FAR 52.227-19 (June 1987), as applicable, and any applicable agency FAR Supplements, for non-Department of Defense Federal procedurements. | ~ |
| * I accept 🔽 i have read and agree to the Terms of Agreement                                                                                                    |   |
| Submit Cancel                                                                                                    |   |

### 6.3 Search Fee Schedule

The following fields are displayed on the Search Fee Schedule page:

- 1. Code Type
- 2. Procedure Code or Description
- 3. Service Category

The fields marked with a red asterisk (\*) are required fields.

**Note:** The procedure code or description allows for wildcard searching. Enter three (3) or more asterisks and the first 13 codes will be displayed in the list for selection. Users can also enter three

(3) or more characters to display items in the list that match the characters. For example, enter 992 or outpatient in the Procedure Code or Description and a list matching the characters will display.

| Search Fee Schedule ?                                                                                                    |
|----------------------------------------------------------------------------------------------------|
| * Indicates a required field.                                                                                                    |
| Attention all Providers: Provider "Search Fee Schedule" Feature<br>It has come to the attention of the Division of Health Care Financing and Policy (DHCFP) and Gainwell Technologies that the "Search Fee Schedule" function on the Nevada<br>Medicaid Provider Portal is producing some results that are duplicative or erroneous. To prevent confusion, DHCFP suggests that providers, delegates, and staff use the<br>DHCFP Fee-For-Service (FFS) Fee Schedules in Excel format as your primary guide to existing Medicaid reimbursement rates.<br>The FFS Fee Schedules by Provider Type are located here: <u>http://dhcfp.nv.gov/Resources/Rates/FeeSchedules/</u> |
| Select a code type, then enter the procedure code or description and provider type.                                                                                                    |
| This page is used only for Nevada Fee For Service (FFS) rates.                                                                                                    |
| <ul> <li>The fee displayed to the user as a result of the search may not be the amount the provider receives; Information on the claim may affect actual fee amount. The information contained in the schedule is made available to provide information and is not a guarantee by the State or the Department or its employees as to the present accuracy of the information contained herein. For example, coverage as well as an actual rate may have been revised or updated and may no longer be the same as posted on the website.</li> </ul>                                                                                                    |
| <ul> <li>Revenue code pricing for inpatient and nursing home provider types 011, 013, 019, 051, 056, 063, 065, 075, and 078 that is specific to a provider is not available<br/>through the Fee Schedule. Provider specific rates override the fee schedule. In addition, fees are not currently available for PT 064.</li> </ul>                                                                                                    |
| · Modifier and specialty do not affect ASC and ESRD bundled rates, so the modifier and specialty will not be used or displayed in the search results for these rates.                                                                                                    |
| Financial Payer and Benefit       Nevada Medicaid Title XIX Fee For Service         *Code Type       Select          *Procedure Code or Description 0                                                                                                    |
| *Service Category Select ~                                                                                                    |
| Search Reset                                                                                                    |

### Procedure Code or Description.

By Procedure Code:

| Search Fee Schedule                                                                                                    |                                                                                                    |                                                                                                    |
|----------------------------------------------------------------------------------------------------|----------------------------------------------------------------------------------------------------|----------------------------------------------------------------------------------------------------|
| * Indicates a required field.                                                                                                    |                                                                                                    |                                                                                                    |
| Attention all Providers: Provider "Search Fe<br>It has come to the attention of the Division of H<br>Medicaid Provider Portal is producing some resul<br>DHCFP Fee-For-Service (FFS) Fee Schedules in I<br>The FFS Fee Schedules by Provider Type are loc                                                                                              | ee Schedule" Feature<br>ealth Care Financing and Policy (DHCFP) and Gainwell Technologi<br>ts that are duplicative or erroneous. To prevent confusion, DHCF<br>excel format as your primary guide to existing Medicaid reimburs-<br>ated here: http://dhcfp.nv.gov/Resources/Rates/FeeSchedules/                                                                                                    | es that the "Search Fee Schedule" function on the Nevada<br>P suggests that providers, delegates, and staff use the<br>ement rates.                                                                                                    |
| Select a code type, then enter the procedure co                                                                                                    | de or description and provider type.                                                                                                    |                                                                                                    |
| This page is used only for Nevada Fee For Se                                                                                                    | ervice (FFS) rates.                                                                                                    |                                                                                                    |
| <ul> <li>The fee displayed to the user as a result of t<br/>information contained in the schedule is mad<br/>accuracy of the information contained herein<br/>posted on the website.</li> <li>Revenue code pricing for inpatient and nursi<br/>through the Fee Schedule. Provider specific<br/>Modifier and specialty do not affect ASC and</li> </ul> | he search may not be the amount the provider receives; Informa<br>le available to provide information and is not a guarantee by the<br>. For example, coverage as well as an actual rate may have beer<br>ng home provider types 011, 013, 019, 051, 056, 063, 065, 075,<br>rates override the fee schedule. In addition, fees are not currently<br>ESRD bundled rates, so the modifier and specialty will not be use | tion on the claim may affect actual fee amount. The<br>State or the Department or its employees as to the present<br>n revised or updated and may no longer be the same as<br>, and 078 that is specific to a provider is not available<br>y available for PT 064.<br>ed or displayed in the search results for these rates. |
| Financial Payer and Benefic                                                                                                    |                                                                                                    |                                                                                                    |
| *Procedure Code or Description ()                                                                                                    | 992                                                                                                    | ×                                                                                                    |
| *Service Category                                                                                                    | 99201-INACTIVE OFFICE/OUTPATIENT VISIT NEW<br>99202-OFFICE O/P NEW SF 15-29 MIN<br>99203-OFFICE O/P NEW LOW 30-44 MIN                                                                                                    |                                                                                                    |
| Search Reset                                                                                                    | 99204-OFFICE O/P NEW MOD 45-59 MIN<br>99205-OFFICE O/P NEW HI 60-74 MIN<br>99211-OFFICE O/P EST MINIMAL PROB                                                                                                    |                                                                                                    |
| rent Procedural Terminology (CPT) and Current<br>srican Dental Association (ADA), respectively, a<br>red herein.                                                                                                    | 99212-OFFICE O/P EST SF 10-19 MIN<br>99213-OFFICE O/P EST LOW 20-29 MIN<br>99214-OFFICE O/P EST MOD 30-39 MIN                                                                                                    | the American Medical Association (AMA) and<br>ot contained on this website and on documen                                                                                                    |

CPT is a registered trade \*\* 62 matches found. Select entry or refine search text. \*\*

ole FARS/DFARS apply.

### By Description of the code:

| Search Fee Schedule                                                                                                    |                                                                                                    |                                                                                                    |                                                                                                    |
|----------------------------------------------------------------------------------------------------|----------------------------------------------------------------------------------------------------|----------------------------------------------------------------------------------------------------|----------------------------------------------------------------------------------------------------|
| * Indicates a required field.                                                                                                    |                                                                                                    |                                                                                                    |                                                                                                    |
| Attention all Providers: Provider "Search Fo<br>It has come to the attention of the Division of H<br>Medicaid Provider Portal is producing some resu<br>DHCFP Fee-For-Service (FFS) Fee Schedules in I<br>The FFS Fee Schedules by Provider Type are loc                                                                                                    | ee Schedule" Feature<br>ealth Care Financing and Policy (DHCFP) and<br>Its that are duplicative or erroneous. To prev<br>Excel format as your primary guide to existin<br>ated here: http://dhcfp.nv.gov/Resources/Ra                                                                                                    | Gainwell Technologies that the<br>ent confusion, DHCFP suggests<br>g Medicaid reimbursement rate<br><u>ites/FeeSchedules/</u>                                                                                 | "Search Fee Schedule" function on the Nevada<br>that providers, delegates, and staff use the<br>s.                                                                                                    |
| Select a code type, then enter the procedure co                                                                                                    | de or description and provider type.                                                                                                    |                                                                                                    |                                                                                                    |
| This page is used only for Nevada Fee For Section 2.1                                                                                                    | ervice (FFS) rates.                                                                                                    |                                                                                                    |                                                                                                    |
| <ul> <li>The fee displayed to the user as a result of tinformation contained in the schedule is maraccuracy of the information contained hereir posted on the website.</li> <li>Revenue code pricing for inpatient and nursi through the Fee Schedule. Provider specific</li> <li>Modifier and specialty do not affect ASC and Financial Payer and Benefit</li> </ul> | he search may not be the amount the provid<br>de available to provide information and is not<br>h. For example, coverage as well as an actual<br>ng home provider types 011, 013, 019, 051,<br>rates override the fee schedule. In addition, 1<br>ESRD bundled rates, so the modifier and spo<br>Nevada Medicaid Title XIX Fee For Service | er receives; Information on the<br>a guarantee by the State or th<br>rate may have been revised or<br>056, 063, 065, 075, and 078 t<br>fees are not currently available<br>ecialty will not be used or displa | claim may affect actual fee amount. The<br>e Department or its employees as to the presen<br>updated and may no longer be the same as<br>hat is specific to a provider is not available<br>for PT 064.<br>ayed in the search results for these rates. |
| *Code Type                                                                                                    | Procedure V                                                                                                    |                                                                                                    |                                                                                                    |
| *Procedure Code or Description 0                                                                                                    | Office O                                                                                                    | ×                                                                                                    |                                                                                                    |
| *Service Category                                                                                                    | 99202-OFFICE O/P NEW SF 15-29 MIN<br>99203-OFFICE O/P NEW LOW 30-44 MIN<br>99204-OFFICE O/P NEW MOD 45-59 MIN                                                                                                    |                                                                                                    |                                                                                                    |
| Search Reset                                                                                                    | 99205-OFFICE O/P NEW HI 60-74 MIN<br>99211-OFFICE O/P EST MINIMAL PROB<br>99212-OFFICE O/P EST SF 10-19 MIN                                                                                                    |                                                                                                    |                                                                                                    |
| rrent Procedural Terminology (CPT) and Current<br>perican Dental Association (ADA), respectively, a                                                                                                    | 99213-OFFICE O/P EST LOW 20-29 MIN<br>99214-OFFICE O/P EST MOD 30-39 MIN                                                                                                    |                                                                                                    | the American Medical Association (AMA) and<br>ot contained on this website and on documer                                                                                                    |

merican Dental Association (ADA), respectively, a osted herein. 99215-OFFICE O/P EST MOD 30-39 MIN 99215-OFFICE O/P EST HI 40-54 MIN

### 6.4 Search Results

After all of the search criteria has been entered, click the **Search** button to display the search results.

| Search Fee Schedule                                                                                                    |                                                                                                    |                                                                                                    |                                                                                                    |                                                                                                    |                                                                                                    |                                                                                        |                                                                           | ?                                             |  |
|----------------------------------------------------------------------------------------------------|----------------------------------------------------------------------------------------------------|----------------------------------------------------------------------------------------------------|----------------------------------------------------------------------------------------------------|----------------------------------------------------------------------------------------------------|----------------------------------------------------------------------------------------------------|----------------------------------------------------------------------------------------|---------------------------------------------------------------------------|-----------------------------------------------|--|
| * Indicates a required field.                                                                                                    |                                                                                                    |                                                                                                    |                                                                                                    |                                                                                                    |                                                                                                    |                                                                                        |                                                                           |                                               |  |
| Attention all Providers: Prov<br>It has come to the attention of<br>Medicaid Provider Portal is prod<br>DHCFP Fee-For-Service (FFS) F<br>The FFS Fee Schedules by Prov                                                                                                    | vider "Search Fee<br>the Division of Heal<br>ducing some results<br>ee Schedules in Exc<br>ider Type are locate                                                                                                    | Schedule" Fe<br>Ith Care Finan<br>that are dupli<br>el format as y<br>ed here: <u>http:/</u>                                                                            | eature<br>cing and Policy (DHCFP) an<br>cative or erroneous. To pre<br>'our primary guide to existi<br>/dhcfp.nv.gov/Resources/R                                                                                                    | d Gainwell Technologies tha<br>vent confusion, DHCFP sugg<br>ng Medicaid reimbursement<br>ates/FeeSchedules/                                                                              | t the "Search F<br>jests that provi<br>rates.                                                                  | ee Schedule<br>ders, delega                                                            | " function on th<br>tes, and staff u                                      | e Nevada<br>se the                            |  |
| Select a code type, then enter the procedure code or description and provider type.                                                                                                    |                                                                                                    |                                                                                                    |                                                                                                    |                                                                                                    |                                                                                                    |                                                                                        |                                                                           |                                               |  |
| <ul> <li>This page is used only for N</li> </ul>                                                                                                    | levada Fee For Serv                                                                                                    | ice (FFS) rate                                                                                                    | s.                                                                                                    |                                                                                                    |                                                                                                    |                                                                                        |                                                                           |                                               |  |
| <ul> <li>The fee displayed to the use<br/>information contained in the<br/>accuracy of the information<br/>posted on the website.</li> <li>Revenue code pricing for in<br/>through the Fee Schedule. I</li> <li>Modifier and specialty do not<br/>Financial Paye</li> <li>*Procedure Code or<br/>*Ser</li> </ul> | er as a result of the<br>e schedule is made.<br>contained herein. F<br>patient and nursing<br>Provider specific rate<br>ot affect ASC and ES<br>er and Benefit Net<br>*Code Type P<br>Description 0 22<br>rvice Category P | search may n<br>available to pr<br>-or example, c<br>home provide<br>es override the<br>SRD bundled r<br>evada Medicaio<br>rocedure v<br>8008-INCISIC<br>ractitioner Sv | ot be the amount the provi<br>rovide information and is no<br>overage as well as an actua<br>or types 011, 013, 019, 051<br>e fee schedule. In addition,<br>ates, so the modifier and sp<br>d Title XIX Fee For Service<br>ON OF FOOT FASCIA | der receives; Information o<br>t a guarantee by the State<br>al rate may have been revis<br>, 056, 063, 065, 075, and (<br>fees are not currently avail<br>becialty will not be used or o | n the claim ma<br>or the Departm<br>ed or updated .<br>178 that is spec<br>able for PT 064<br>displayed in the | y affect actu<br>tent or its er<br>and may no<br>cific to a pro<br>t.<br>a search resu | al fee amount.<br>mployees as to<br>longer be the s.<br>vider is not avai | The<br>the present<br>ame as<br>lable<br>tes. |  |
| Search R                                                                                                    | eset                                                                                                    |                                                                                                    |                                                                                                    |                                                                                                    |                                                                                                    |                                                                                        |                                                                           |                                               |  |
| Soarch Recults                                                                                                    |                                                                                                    |                                                                                                    |                                                                                                    |                                                                                                    |                                                                                                    |                                                                                        |                                                                           |                                               |  |
| Search Results                                                                                                    |                                                                                                    |                                                                                                    |                                                                                                    |                                                                                                    |                                                                                                    |                                                                                        | Total                                                                     | Records: 4                                    |  |
|                                                                                                    | *                                                                                                    |                                                                                                    |                                                                                                    |                                                                                                    | -                                                                                                    |                                                                                        | local                                                                     |                                               |  |
| Procedure                                                                                                    | Provider                                                                                                    | Туре                                                                                                    | Provider Specialty                                                                                                    | Modifier                                                                                                    | <u>Fee</u><br><u>Amount</u>                                                                                    | PA<br>Required                                                                         | Age<br>Restrictions                                                       | Date                                          |  |
| 28008-INCISION OF FOOT<br>FASCIA                                                                                                    | 24-Advanced Pract<br>Registered Nurses                                                                                                    | tice                                                                                                    | All Specialties                                                                                                    |                                                                                                    | \$182.49                                                                                                    | N                                                                                      | 000 - 999                                                                 | 7/1/2015 -<br>12/31/2299                      |  |
| 28008-INCISION OF FOOT<br>FASCIA                                                                                                    | 77-Physician Assis                                                                                                    | stant                                                                                                    | All Specialties                                                                                                    |                                                                                                    | \$182.49                                                                                                    | N                                                                                      | 000 - 999                                                                 | 7/1/2015 -<br>12/31/2299                      |  |

(Note: All procedure code results may not be shown in the above screenshot.)

If multiple rows are returned, the search results can be sorted by:

- Provider Specialty
- Modifier
- Fee Amount
- PA Required
- Age Restrictions
- Effective date

### The example below is sorted by Fee Amount.

#### (Note: All procedure code results may not be shown in the above screenshot.)

| Search Fee Schedule                                                                                                    |                                                                 |                                                            |                                                                                              |                                                                                    |                                                            |                                               |                                                     | ?                            |  |
|----------------------------------------------------------------------------------------------------|-----------------------------------------------------------------|------------------------------------------------------------|----------------------------------------------------------------------------------------------|------------------------------------------------------------------------------------|------------------------------------------------------------|-----------------------------------------------|-----------------------------------------------------|------------------------------|--|
| * Indicates a required field.                                                                                                    |                                                                 |                                                            |                                                                                              |                                                                                    |                                                            |                                               |                                                     |                              |  |
| Attention all Providers: Provider "Search Fee Schedule" Feature<br>It has come to the attention of the Division of Health Care Financing and Policy (DHCFP) and Gainwell Technologies that the "Search Fee Schedule" function on the Nevada<br>Medicaid Provider Portal is producing some results that are duplicative or erroneous. To prevent confusion, DHCFP suggests that providers, delegates, and staff use the<br>DHCFP Fee-For-Service (FFS) Fee Schedules in Excel format as your primary guide to existing Medicaid reimbursement rates.<br>The FFS Fee Schedules by Provider Type are located here: <u>http://dhcfp.nv.gov/Resources/Rates/FeeSchedules/</u> |                                                                 |                                                            |                                                                                              |                                                                                    |                                                            |                                               |                                                     |                              |  |
| Select a code type, then enter                                                                                                    | the procedure co                                                | de or descriptior                                          | and provider type.                                                                           |                                                                                    |                                                            |                                               |                                                     |                              |  |
| <ul> <li>This page is used only for</li> </ul>                                                                                                    | Nevada Fee For Se                                               | ervice (FFS) rate                                          | s.                                                                                           |                                                                                    |                                                            |                                               |                                                     |                              |  |
| <ul> <li>The fee displayed to the u<br/>information contained in tl<br/>accuracy of the informatio<br/>posted on the website.</li> </ul>                                                                                                    | ser as a result of t<br>he schedule is ma<br>n contained hereir | the search may r<br>de available to p<br>n. For example, o | not be the amount the provid<br>rovide information and is no<br>coverage as well as an actua | ler receives; Information<br>t a guarantee by the Stat<br>I rate may have been rev | on the claim ma<br>te or the Departm<br>rised or updated a | y affect actu<br>ient or its er<br>and may no | al fee amount.<br>nployees as to<br>longer be the s | The<br>the present<br>ame as |  |
| <ul> <li>Revenue code pricing for i<br/>through the Fee Schedule.</li> </ul>                                                                                                    | npatient and nursi<br>Provider specific                         | ing home provide<br>rates override th                      | er types 011, 013, 019, 051,<br>e fee schedule. In addition,                                 | 056, 063, 065, 075, and<br>fees are not currently av                               | d 078 that is spec<br>ailable for PT 064                   | ific to a pro                                 | vider is not avai                                   | ilable                       |  |
| <ul> <li>Modifier and specialty do r</li> </ul>                                                                                                    | not affect ASC and                                              | ESRD bundled r                                             | ates, so the modifier and sp                                                                 | ecialty will not be used o                                                         | r displayed in the                                         | search resu                                   | ults for these ra                                   | tes.                         |  |
| Financial Payer and Benefit       Nevada Medicaid Title XIX Fee For Service         *Code Type       Procedure v         *Procedure Code or Description 9       28008-INCISION OF FOOT FASCIA         *Service Category       Practitioner Svcs v                                                                                                    |                                                                 |                                                            |                                                                                              |                                                                                    |                                                            |                                               |                                                     |                              |  |
| Search                                                                                                    | Reset                                                           |                                                            |                                                                                              |                                                                                    |                                                            |                                               |                                                     |                              |  |
| Search Results                                                                                                    |                                                                 |                                                            |                                                                                              |                                                                                    |                                                            |                                               |                                                     |                              |  |
|                                                                                                    | 15                                                              |                                                            |                                                                                              |                                                                                    |                                                            |                                               | Total                                               | Records: 4                   |  |
| Procedure                                                                                                    | Provide                                                         | er Type                                                    | Provider Specialty                                                                           | Modifier                                                                           | <u>Fee</u><br><u>Amount</u> ▲                              | PA<br>Required                                | <u>Age</u><br><u>Restrictions</u>                   | Effective<br>Date            |  |
| 28008-INCISION OF FOOT<br>FASCIA                                                                                                    | 24-Advanced Pr<br>Registered Nurs                               | ractice<br>ses                                             | All Specialties                                                                              |                                                                                    | \$162.49                                                   | N                                             | 000 - 999                                           | 7/1/2015 -<br>12/31/2299     |  |
| 28008-INCISION OF FOOT<br>FASCIA                                                                                                    | 77-Physician As                                                 | sistant                                                    | All Specialties                                                                              |                                                                                    | \$182.49                                                   | N                                             | 000 - 999                                           | 7/1/2015 -<br>12/31/2299     |  |
| 28008-INCISION OF FOOT<br>FASCIA                                                                                                    | 20-Physician, M<br>D.O.                                         | I.D., Osteopath,                                           | All Specialties                                                                              |                                                                                    | \$293.84                                                   | Ν                                             | 021 - 999                                           | 1/1/1984 -<br>12/31/2299     |  |

## 6.5 Print Preview

Click on the **Print Preview** button to open a new window to print the search Results.

| Search Fee Schedule  Search Fee Schedule  It has come to the attention of the Division of Health Care Financing and Policy (DHCFP) and Gainwell Technologies that the "Search Fee Schedule" function on the Nevada Medicaid Provider Portal is producing some results that are duplicative or erroneous. To prevent confusion, DHCFP suggests that providers, delegates, and staff use the DHCFP Fee-for-Service (FFS) Fee Schedules in Excel format as your primary guide to existing Medicaid reimbursement rates. The FFS Fee Schedules by Provider Type are located here: <a href="http://dhcfp.nv.gov/Resources/Rates/FeeSchedules/">http://dhcfp.nv.gov/Resources/Rates/FeeSchedules/</a> Select a code type, then enter the procedure code or description and provider type. This page is used only for Nevada Fee For Service (FFS) rates. The fee displayed to the user as a result of the search may not be the amount the provider receives; Information on the Claim may affect actual fee amount. The information contained in the schedule is made available to provide information and is not a guarantee by the State or the Department or its employees as to the present accuracy of the information contained herein. For example, coverage as well as an actual rate may have been revised or updated and may no longer be the same as posted on the website. Revenue code pricing for inpatient and nursing home provider types 011, 013, 019, 051, 056, 053, 055, 075, and 078 that is specific to a provider is not available tor through the Fee Schedule. Provider ASC and ESRD bundled rates, so the modifier and specialty will not be used or displayed in the search results for these rates. Financial Payer and Benefit Nevada Medicaid Title XIX Fee For Service         Procedure Code or Description 2         28008-INCISION OF FOOT FASCIA         *Service Category Practitioner Sycs                                                                                                    |                                                                                                    |                                                                                     |                               |                             |                               |                              | Prin                              | t Preview                |  |
|----------------------------------------------------------------------------------------------------|----------------------------------------------------------------------------------------------------|-------------------------------------------------------------------------------------|-------------------------------|-----------------------------|-------------------------------|------------------------------|-----------------------------------|--------------------------|--|
| <ul> <li>Indicates a required field.</li> <li>Attention all Providers: Provider "Search Fee Schedule" Feature         It has come to the attention of the Division of Health Care Financing and Policy (DHCFP) and Gainwell Technologies that the "Search Fee Schedule" function on the Nevada Medicaid Provider Portal is producing some results that are duplicative or erroneous. To prevent confusion, DHCFP suggests that providers, delegates, and staff use the DHCFP Fee-For-Service (FFS) Fee Schedules in Excel format as your primary guide to existing Medicaid reimbursement rates.     </li> <li>The FSF Fee Schedules by Provider Type are located here: <a href="http://dhcfp.nw.gov/Resources/Rates/FeeSchedules/">http://dhcfp.nw.gov/Resources/Rates/FeeSchedules/</a> </li> <li>Select a code type, then enter the procedure code or description and provider type.         <ul> <li>This page is used only for Nevada Fee For Service (FFS) rates.</li> <li>The fee displayed to the user as a result of the search may not be the amount the provider receives; Information on the Claim may affect actual fee amount. The information contained in the schedule is made available to provide information and is not a guarantee by the State or the Department or its employees as to the present accuracy of the information contained herein. For example, coverage as well as an actual rate may have been revised or updated and may no longer be the same as posted on the website.</li> <li>Revenue code pricing for inpatient and nursing home provider types 011, 013, 019, 051, 055, 063, 055, 075, and 078 that is specific to a provider is not available through the Fee Schedule. Provider specific rates override the fee schedule. In addition, fees are not currently available for PT 064.         <li>Modifier and specialty do not affect ASC and ESRD bundled rates, so the modifier and specialty will not be used or displayed in the search results for these rates.</li> <li>Financial Payer and Ben</li></li></ul></li></ul> | Search Fee Schedule                                                                                                    |                                                                                     |                               |                             |                               |                              |                                   | ?                        |  |
| Attention all Providers: Provider "Search Fee Schedule" Feature         It has come to the attention of the Division of Health Care Financing and Policy (DHCFP) and Gainwell Technologies that the "Search Fee Schedule" function on the Nevada         Medicial Provider Portal is producing some results that are duplicative or eroneous. To prevent confusion, DHCFP suggests that providers, delegates, and staff use the DHCFP Fee-For-Service (FFS) Fee Schedules in Excel format as your primary guide to existing Medicaid reimbursement rates.         The FFS Fee Schedules by Provider Type are located here: http://dhcfp.nv.gov/Resources/Rates/FeeSchedules/         Select a code type, then enter the procedure code or description and provider type.         • This page is used only for Nevada Fee For Service (FFS) rates.         • The fee displayed to the user as a result of the search may not be the amount the provider receives; Information on the claim may affect actual fee amount. The information contained in the schedule is made available to provide information and is not a guarantee by the State or the Department or its employees as to the present accuracy of the information contained herein. For example, coverage as well as an actual rate may have been revised or updated and may no longer be the same as posted on the website.         • Revenue code pricing for inpatient and nursing home provider types 011, 013, 019, 051, 056, 063, 065, 075, and 078 that is specific to a provider is not available through the Fee Schedule. Provider specific rates override the fee schedule. In addition, fees are not currently available for PT 064.         • Modifier and specialty do not affect ASC and ESRD bundled rates, so the modifier and specialty will not be used or displayed in the search results for                                                                                                    | * Indicates a required field.                                                                                                    |                                                                                     |                               |                             |                               |                              |                                   |                          |  |
| <ul> <li>Select a code type, then enter the procedure code or description and provider type.</li> <li>This page is used only for Nevada Fee For Service (FFS) rates.</li> <li>The fee displayed to the user as a result of the search may not be the amount the provider receives; Information on the claim may affect actual fee amount. The information contained in the schedule is made available to provide information and is not a guarantee by the State or the Department or its employees as to the present accuracy of the information contained herein. For example, coverage as well as an actual rate may have been revised or updated and may no longer be the same as posted on the website.</li> <li>Revenue code pricing for inpatient and nursing home provider types 011, 013, 019, 051, 056, 063, 065, 075, and 078 that is specific to a provider is not available through the Fee Schedule. Provider specific rates override the fee schedule. In addition, fees are not currently available for PT 064.</li> <li>Modifier and specialty do not affect ASC and ESRD bundled rates, so the modifier and specialty will not be used or displayed in the search results for these rates.</li> <li>Financial Payer and Benefit Nevada Medicaid Title XIX Fee For Service         *Code Type Procedure v         *Procedure Code or Description 28008-INCISION OF FOOT FASCIA         *Service Category Practitioner Sycs v         *</li> </ul>                                                                                                    | Attention all Providers: Provider "Search Fee Schedule" Feature<br>t has come to the attention of the Division of Health Care Financing and Policy (DHCFP) and Gainwell Technologies that the "Search Fee Schedule" function on the Nevada<br>1edicaid Provider Portal is producing some results that are duplicative or erroneous. To prevent confusion, DHCFP suggests that providers, delegates, and staff use the<br>1HCFP Fee-For-Service (FFS) Fee Schedules in Excel format as your primary guide to existing Medicaid reimbursement rates.<br>The FFS Fee Schedules by Provider Type are located here: <a href="http://dhcfp.nv.gov/Resources/Rates/FeeSchedules/">http://dhcfp.nv.gov/Resources/Rates/FeeSchedules/</a>                                                                                                    |                                                                                     |                               |                             |                               |                              |                                   |                          |  |
| <ul> <li>This page is used only for Nevada Fee For Service (FFS) rates.</li> <li>The fee displayed to the user as a result of the search may not be the amount the provider receives; Information on the claim may affect actual fee amount. The information contained in the schedule is made available to provide information and is not a guarantee by the State or the Department or its employees as to the present accuracy of the information contained herein. For example, coverage as well as an actual rate may have been revised or updated and may no longer be the same as posted on the website.</li> <li>Revenue code pricing for inpatient and nursing home provider types 011, 013, 019, 051, 056, 063, 065, 075, and 078 that is specific to a provider is not available through the Fee Schedule. Provider specific rates override the fee schedule. In addition, fees are not currently available for PT 064.</li> <li>Modifier and specialty do not affect ASC and ESRD bundled rates, so the modifier and specialty will not be used or displayed in the search results for these rates.</li> <li>Financial Payer and Benefit Nevada Medicaid Title XIX Fee For Service         <ul> <li>Code Type</li> <li>Procedure v</li> <li>28008-INCISION OF FOOT FASCIA</li> </ul> </li> </ul>                                                                                                    | Select a code type, then enter the procedure                                                                                                    | Select a code type, then enter the procedure code or description and provider type. |                               |                             |                               |                              |                                   |                          |  |
| <ul> <li>The fee displayed to the user as a result of the search may not be the amount the provider receives; Information on the claim may affect actual fee amount. The information contained in the schedule is made available to provide information and is not a guarantee by the State or the Department or its employees as to the present accuracy of the information contained herein. For example, coverage as well as an actual rate may have been revised or updated and may no longer be the same as posted on the website.</li> <li>Revenue code pricing for inpatient and nursing home provider types 011, 013, 019, 051, 056, 063, 065, 075, and 078 that is specific to a provider is not available through the Fee Schedule. Provider specific rates override the fee schedule. In addition, fees are not currently available for PT 064.</li> <li>Modifier and specialty do not affect ASC and ESRD bundled rates, so the modifier and specialty will not be used or displayed in the search results for these rates.</li> <li>Financial Payer and Benefit Nevada Medicaid Title XIX Fee For Service         <ul> <li>Code Type</li> <li>Procedure v</li> <li>28008-INCISION OF FOOT FASCIA</li> </ul> </li> </ul>                                                                                                    | <ul> <li>This page is used only for Nevada Fee For</li> </ul>                                                                                                    | Service (FFS) rate                                                                  | 95.                           |                             |                               |                              |                                   |                          |  |
| <ul> <li>Revenue code pricing for inpatient and nursing home provider types 011, 013, 019, 051, 056, 063, 065, 075, and 078 that is specific to a provider is not available through the Fee Schedule. Provider specific rates override the fee schedule. In addition, fees are not currently available for PT 064.</li> <li>Modifier and specialty do not affect ASC and ESRD bundled rates, so the modifier and specialty will not be used or displayed in the search results for these rates.</li> <li>Financial Payer and Benefit Nevada Medicaid Title XIX Fee For Service         <ul> <li>Code Type</li> <li>Procedure Code or Description 9</li> <li>28008-INCISION OF FOOT FASCIA</li> </ul> </li> </ul>                                                                                                    | <ul> <li>The fee displayed to the user as a result of the search may not be the amount the provider receives; Information on the claim may affect actual fee amount. The information contained in the schedule is made available to provide information and is not a guarantee by the State or the Department or its employees as to the present accuracy of the information contained herein. For example, coverage as well as an actual rate may have been revised or updated and may no longer be the same as posted on the website.</li> </ul>                                                                                                    |                                                                                     |                               |                             |                               |                              |                                   |                          |  |
| Modifier and specialty do not affect ASC and ESRD bundled rates, so the modifier and specialty will not be used or displayed in the search results for these rates.      Financial Payer and Benefit Nevada Medicaid Title XIX Fee For Service     Code Type Procedure      Procedure      28008-INCISION OF FOOT FASCIA      Service Category Practitioner Svcs                                                                                                    | <ul> <li>Revenue code pricing for inpatient and nursing home provider types 011, 013, 019, 051, 056, 063, 065, 075, and 078 that is specific to a provider is not available<br/>through the Fee Schedule. Provider specific rates override the fee schedule. In addition, fees are not currently available for PT 064.</li> </ul>                                                                                                    |                                                                                     |                               |                             |                               |                              |                                   |                          |  |
| Financial Payer and Benefit       Nevada Medicaid Title XIX Fee For Service         *Code Type       Procedure v         *Procedure Code or Description @       28008-INCISION OF FOOT FASCIA         *Service Category       Practitioner Svcs                                                                                                    | <ul> <li>Modifier and specialty do not affect ASC and appendix and specialty do not affect ASC and appendix and appendix appendix appe</li></ul> | nd ESRD bundled i                                                                   | rates, so the modifier and sp | ecialty will not be used or | displayed in the              | e search resu                | ults for these ra                 | tes.                     |  |
| Financial Payer and Benefit Nevada Medicaid Title XIX Fee For Service  *Code Type Procedure  28008-INCISION OF FOOT FASCIA  *Service Category Practitioner Sycs                                                                                                    |                                                                                                    |                                                                                     |                               |                             |                               |                              |                                   |                          |  |
| *Code Type Procedure  *Procedure Code or Description  28008-INCISION OF FOOT FASCIA *Service Category Practitioner Sycs                                                                                                    | Financial Payer and Benef                                                                                                    | t Nevada Medicai                                                                    | d Title XIX Fee For Service   |                             |                               |                              |                                   |                          |  |
| *Procedure Code or Description      28008-INCISION OF FOOT FASCIA     *Service Category Practitioner Sycs                                                                                                    | *Code Typ                                                                                                    | Procedure 🗸                                                                         |                               |                             |                               |                              |                                   |                          |  |
| *Service Category Practitioner Sycs                                                                                                    | *Procedure Code or Description                                                                                                    | 28008-INCISI                                                                        | ON OF FOOT FASCIA             |                             |                               |                              |                                   |                          |  |
| *Service Category   Practitioner Svcs 🗸 🗸                                                                                                    |                                                                                                    |                                                                                     |                               |                             |                               |                              |                                   |                          |  |
|                                                                                                    | *Service Categor                                                                                                    | Practitioner Sv                                                                     | /CS 🗸                         |                             |                               |                              |                                   |                          |  |
| Correb Dogat                                                                                                    | Courch Boget                                                                                                    |                                                                                     |                               |                             |                               |                              |                                   |                          |  |
|                                                                                                    | Search Reset                                                                                                    |                                                                                     |                               |                             |                               |                              |                                   |                          |  |
| Search Results                                                                                                    | Search Results                                                                                                    |                                                                                     |                               |                             |                               |                              |                                   |                          |  |
| Total Records: 4                                                                                                    |                                                                                                    |                                                                                     |                               |                             |                               |                              |                                   |                          |  |
| Procedure         Provider Type         Provider Specialty         Modifier         Fee<br>Amount         PA<br>Required         Age<br>Restrictions         Effective<br>Date                                                                                                    | Procedure Prov                                                                                                    | der Type                                                                            | Provider Specialty            | Modifier                    | <u>Fee</u><br><u>Amount</u> ▲ | <u>PA</u><br><u>Required</u> | <u>Age</u><br><u>Restrictions</u> | Effective<br>Date        |  |
| 28008-INCISION OF FOOT<br>FASCIA         24-Advanced Practice<br>Registered Nurses         All Specialties         \$182.49         N         000 - 999         7/1/2015 -<br>12/31/2299                                                                                                    | 28008-INCISION OF FOOT 24-Advanced<br>Registered N                                                                                                    | Practice<br>Irses                                                                   | All Specialties               |                             | \$182.49                      | N                            | 000 - 999                         | 7/1/2015 -<br>12/31/2299 |  |
| 28008-INCISION OF FOOT         77-Physician Assistant         All Specialties         \$182.49         N         000 - 999         7/1/2015 - 12/31/2299                                                                                                    | 28008-INCISION OF FOOT 77-Physician FASCIA                                                                                                    | Assistant                                                                           | All Specialties               |                             | \$182.49                      | N                            | 000 - 999                         | 7/1/2015 -<br>12/31/2299 |  |

(Note: All procedure code results may not be shown in the above screenshot.)

#### 1. Click Print to print.

2. Click **Close** to close the window.

Search Fee Schedule

- This page is used only for Nevada Fee For Service (FFS) rates.
- The fee displayed to the user as a result of the search may not be the amount the provider receives; Information on the claim may affect actual fee amount. The
  information contained in the schedule is made available to provide information and is not a guarantee by the State or the Department or its employees as to the present
  accuracy of the information contained herein. For example, coverage as well as an actual rate may have been revised or updated and may no longer be the same as
  posted on the website.
- Revenue code pricing for inpatient and nursing home provider types 011, 013, 019, 051, 056, 063, 065, 075, and 078 that is specific to a provider is not available through the Fee Schedule. Provider specific rates override the fee schedule. In addition, fees are not currently available for PT 064.
- Modifier and specialty do not affect ASC and ESRD bundled rates, so the modifier and specialty will not be used or displayed in the search results for these rates.

Financial Payer and Benefit Nevada Medicaid Title XIX Fee For Service

Code Type Procedure

Procedure Code or Description 28008-INCISION OF FOOT FASCIA

Service Category \_

Print Close

#### Search Result

| Total Records: 4                 |                                           |                    |          |               |                |                     |                          |
|----------------------------------|-------------------------------------------|--------------------|----------|---------------|----------------|---------------------|--------------------------|
| Procedure                        | Provider Type                             | Provider Specialty | Modifier | Fee<br>Amount | PA<br>Required | Age<br>Restrictions | Effective<br>Date        |
| 28008-INCISION OF FOOT<br>FASCIA | 24-Advanced Practice<br>Registered Nurses | All Specialties    |          | \$182.49      | N              | 000 - 999           | 7/1/2015 -<br>12/31/2299 |
| 28008-INCISION OF FOOT<br>FASCIA | 77-Physician Assistant                    | All Specialties    |          | \$182.49      | N              | 000 - 999           | 7/1/2015 -<br>12/31/2299 |
| 28008-INCISION OF FOOT<br>FASCIA | 20-Physician, M.D., Osteopath,<br>D.O.    | All Specialties    |          | \$293.84      | N              | 021 - 999           | 1/1/1984 -<br>12/31/2299 |
| 28008-INCISION OF FOOT<br>FASCIA | 20-Physician, M.D., Osteopath,<br>D.O.    | All Specialties    |          | \$337.92      | N              | 000 - 020           | 1/1/1984 -<br>12/31/2299 |

#### Cod

Print